## Actualizare RES\_UMANE 4.79

Vă rugăm să instalați fișierul **actualizare\_res\_umane\_4\_79.exe** de la adresa www.isjmm.ro/mobilitate *Daca aveți sistem pe 64 de biți rulați fișierul cu "clic dreapta - run as administrator"*. Instalarea se face implicit în *C:\res\_umane* Dacă aveți aplicația pe altă partiție, cu *browse* alegeți calea corectă.

## Pretransfer – acorduri

În perioada 8-11 aprilie depunerea, la unitățile de învățământ, a cererilor, însoțite de documentele precizate în acestea pentru obținerea acordului/acordului de principiu.

| 👷 Pretransfer - acorduri 😂                                                                                                    |                                                            |                |                   |                                                             |                                                                     |         |                 |           |  |
|----------------------------------------------------------------------------------------------------|------------------------------------------------------------|----------------|-------------------|-------------------------------------------------------------|---------------------------------------------------------------------|---------|-----------------|-----------|--|
| Se lucreaza pentru unitatea scolara                                                                                                    |                                                            |                |                   |                                                             | Anul scolar :                                                       |         |                 | 2024-2025 |  |
| 3 SCOALA PROTOCOLULA DADALA                                                                                                    |                                                            |                |                   |                                                             |                                                                     |         |                 |           |  |
| Cereri depuse                                                                                                    | Cauta:                                                     | Onume Oprenume |                   | Unitatea:                                                   |                                                                     |         |                 |           |  |
| AC JDIA profesor invatamant primar Invatator (in limba romana) Titu                                                                       |                                                            |                |                   |                                                             | LICEUL TEORETIC                                                     |         |                 |           |  |
| Al nvatamant prescolar Educatoare (in limba romana) Titular la catedra                                                                    |                                                            |                |                   |                                                             |                                                                     |         |                 |           |  |
| AF MONA educator/educatoare Educatoare (in limba romana) Titular                                                                          |                                                            |                |                   |                                                             |                                                                     |         |                 |           |  |
| AF D profesor Educatia fizica Titular la catedra                                                                                          |                                                            |                |                   | Studii:                                                     | Ore TC:                                                             | 25.00   | Ore CDS:        | 0.00      |  |
| AS ERINA profesor invatamant prescolar Educatoare (in limba maghia                                                                        |                                                            |                |                   | PEDAGOGIA INVATAMANTULUI PRIMAR SI PRESCOLAR                |                                                                     |         |                 |           |  |
| B/ ivatamant primar Invatator (in limba romana) Titular la catedra                                                                        |                                                            |                | Domiciliul: SEINI |                                                             |                                                                     |         |                 |           |  |
| B#                                                                                                    | ANA profesor Limba si literatura romana Titular la catedra |                |                   | Gradul :                                                    | Gradul 1                                                            | ~ 9     | 9.75 Anul :     | 2015      |  |
| BE A profesor invatamant primar Invatator (in limba romana) Titular la                                                                    |                                                            |                |                   | Calificatio 202                                             | 2 2022 Calificatio 20                                               | 22 2024 | Calificatia 20  | 24 2025   |  |
| BI IICA profesor Limba si literatura romana Titular la catedra                                                                            |                                                            |                |                   | Camicativ 2022-2023 Camicativ 2023-2024 Camicativ 2024-2025 |                                                                     |         |                 |           |  |
| BLaccincon a profesor invatamant primar Invatator (in limba romana) Titular la                                                            |                                                            |                |                   | roarte bine                                                 | - Foarte bille                                                      | ~       | INU este cazui  | ~         |  |
| Acorduri Sterge acord Sterge toate acordurile Sanctiuni disciplinare? Nu                                                                  |                                                            |                |                   |                                                             |                                                                     |         |                 |           |  |
|                                                                                                    |                                                            |                |                   | Aviz culte: N                                               | 1                                                                   | $\sim$  | Aviz inv. dual: | Nu 🗸      |  |
|                                                                                                    |                                                            |                |                   | Aviz alternativ                                             | a: Nu                                                               | ~       | Aviz seminar:   | Nu 🗸      |  |
|                                                                                                    |                                                            |                |                   | Aviz militar:                                               | Nu 🗸 Aviz IGP:                                                      | Nu 🗸    | Atestat HIV:    | Nu 🗸      |  |
|                                                                                                    |                                                            |                |                   | Atestat special                                             | a: Nu V Aviz ped.:                                                  | Nu 🗸    | Aviz particular | Nu 🗸      |  |
|                                                                                                    |                                                            |                |                   |                                                             | Spec. 1 Profesor pentru educatie timpurie (in limba maghiara) 43.30 |         |                 |           |  |
| Spec. 2                                                                                                    |                                                            |                |                   |                                                             |                                                                     |         | 0.00            |           |  |
| 465                                                                                                    |                                                            |                |                   |                                                             |                                                                     |         |                 | 0.00      |  |
| Acord: Acord de principiu 7 Locul: 1 Cod post publicat 0 Observatii ISJ:                                                                  |                                                            |                |                   |                                                             |                                                                     |         |                 |           |  |
|                                                                                                    |                                                            |                |                   |                                                             |                                                                     |         |                 |           |  |
| daca se pretranstera POPESCU VASILE                                                                                                    |                                                            |                |                   |                                                             |                                                                     |         |                 |           |  |
| ACTUALIZARE LISTA posturilor De PRELUARE cereri de pretransfer De Salveaza acord C Tipareste S Cenereaza lista si trimite la server De CO |                                                            |                |                   |                                                             |                                                                     |         |                 |           |  |

- 1. Actualizați lista posturilor
- 2. Preluați cererile de pretransfer care vor fi disponibile in 8 aprilie
- 3. Cautati / selectati din lista cadrul didactic
- 4. Completati acord / acord de principiu / refuz
- 5. Precizati locul stabilit în ierarhie
- 6. Introduceti codul postului publicat în aplicația națională
- 7. Pentru **cod post = 0** completați numele cadrului didactic la observații

Fișierul se transmite cu opțiunea Generează lista și trimite la server în 14 aprilie.

Lista tipărită se aduce la ISJ împreună cu acordurile emise.